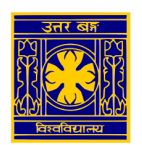

## **University of North Bengal**

## SSL VPN Client Setup manual to access the e-resources of Library (for Windows Users)

1. Open <u>https://118.185.209.242:4443</u> in browser and enter username / password of VPN user

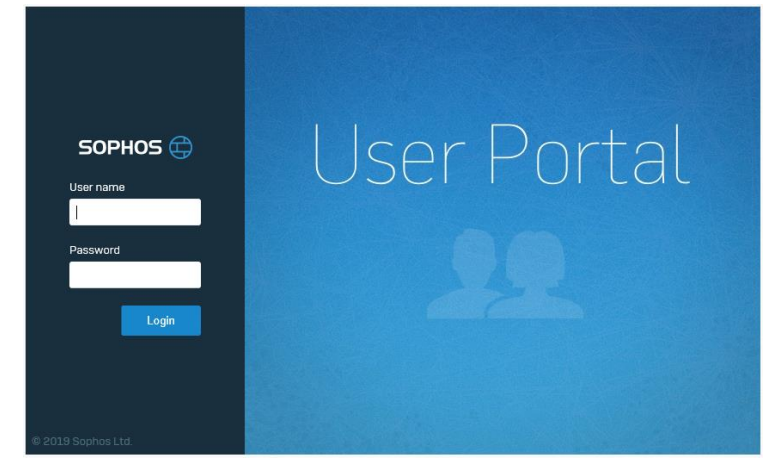

2. On next page click on "Download SSL VPN Client Configuration – Windows" and save the file

| SOPHOS 🕀        |                                               | User portal for nbu.vpn |
|-----------------|-----------------------------------------------|-------------------------|
| Home            |                                               |                         |
| Personal        | SSL VPN client                                |                         |
| Download client |                                               |                         |
| SSL VPN         | Download client and configuration for Windows |                         |
| Internet usage  |                                               |                         |
| Email           | Download configuration for Windows            |                         |
| Logout          | Download configuration for other QSs          |                         |
|                 |                                               |                         |
|                 | bownload configuration for Android/iOS        |                         |

3. Run the installer and select default values.

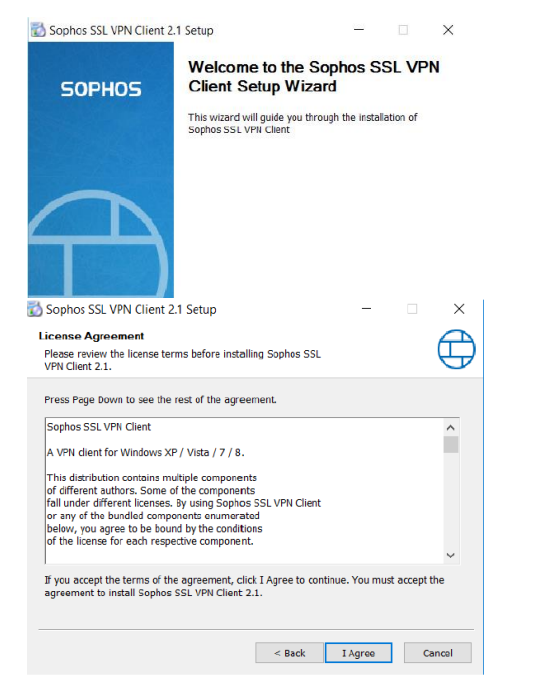

Click Next and follow the wizard.

Accept the license agreement.

| Choose Install Location Choose that Folder Choose that Folder Choose that Sophos SSL VPN Client 2.1.  Setup will install Sophos SSL VPN Client 2.1. in the following folder. To install in a different Folder, click Browse and select another folder. Click Install to start the installation.  Destination Folder  Space required: 4.2MB Space available: 10.3GB                                                                                                    | Choose the folder location and click Install. |
|----------------------------------------------------------------------------------------------------|-----------------------------------------------|
| Sophos SSL VPN Client 2.1 Setup — • • ×  Installation Complete  Setup was completed successfully.  Completed  Show details  < Back Nex > Concel                                                                                                    | Click Next and follow the wizard.             |
| Sophos SSL VPN Client 2.1 Setup<br>SOPHOS<br>COMPLETING AND ADDRESS OF ADDRESS OF | Click Finish to complete the installation.    |

4. Once installed, start the VPN authentication by clicking on the traffic light symbol in the task bar.

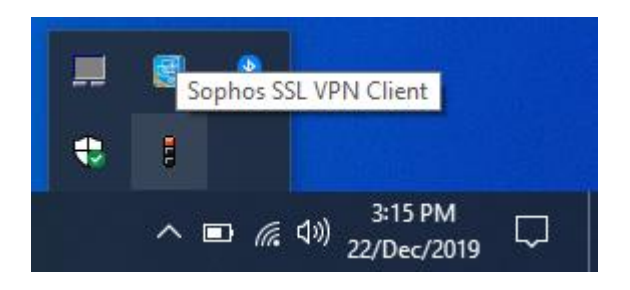

Right Click on Sophos SSL VPN Client.

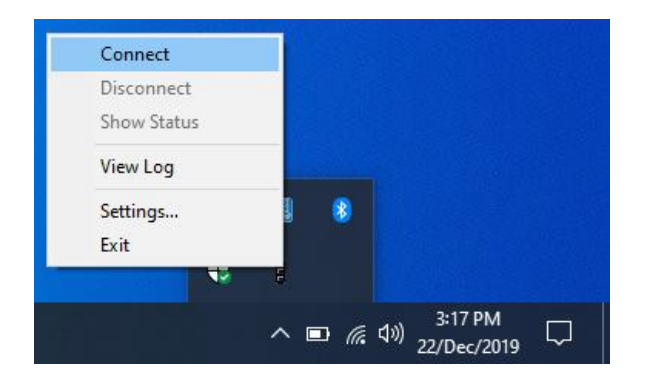

Click on Connect.

5. Log in using the same credentials for the user portal.

| SSL VPN - User Authentication |   |  |  |
|-------------------------------|---|--|--|
| Usemame:                      | ] |  |  |
| Password:                     | ] |  |  |
| OK Cancel                     |   |  |  |

Type your User Name and Password.

 The traffic light will change from red (disconnected) to red and amber (negotiating/connecting). As soon as the traffic light changes to green, a pop up message appers confirming the SSL VPN connection is established.

| • | nbu.vpn_ssl_vpn_config is now<br>connected.<br>Assigned addresses: 10.81.234.6<br>SSL VPN Client for Windows |  |
|---|----------------------------------------------------------------------------------------------------|--|
|   | ^ ፤ ⊡ 🧖 ሷ୬) 3:24 PM<br>22/Dec/2019 📆                                                                         |  |

- 7. Now the user can browse the e-resources of NBU Libray (listed by the Library authority) through his/her web browser.
- 8. After using the VPN, Disconnect the VPN Client. (Auto Disconnect Idle timeout 15 Minutes)

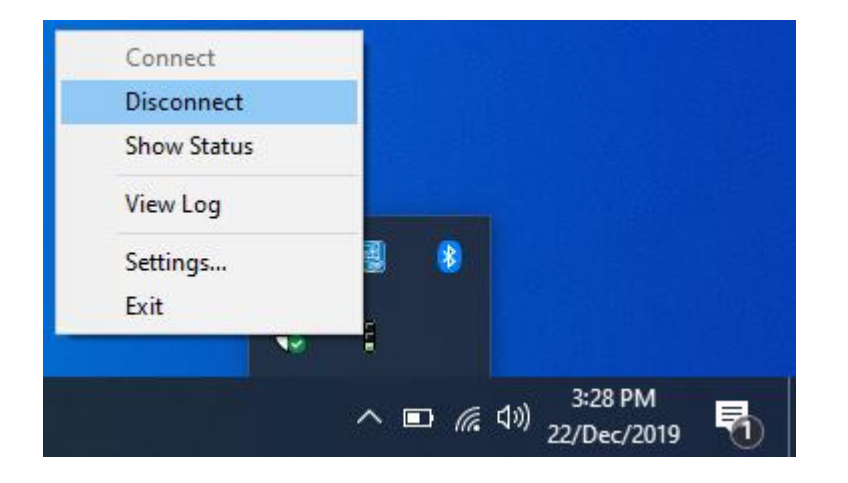

Right Click on Sophos SSL VPN Client and Click on Disconnent